# epati

### Alcatel Dual Layer Configuration

Product: Antikor v2 - Next Generation Firewall Configuration Examples

www.epati.com.tr

## **EPOTI** Alcatel Dual Layer Configuration

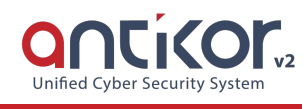

#### Summary

Dual Layer Networking prepared to ensure LAN's traffic flow among themselves without reaching Antikor v2. If any client which in a LAN wants to reach an external address, it shall get service from Antikor v2 otherwise it wants to reach an internal but different LAN, it will suffice to get service from backbone switch.

#### **Network Topology**

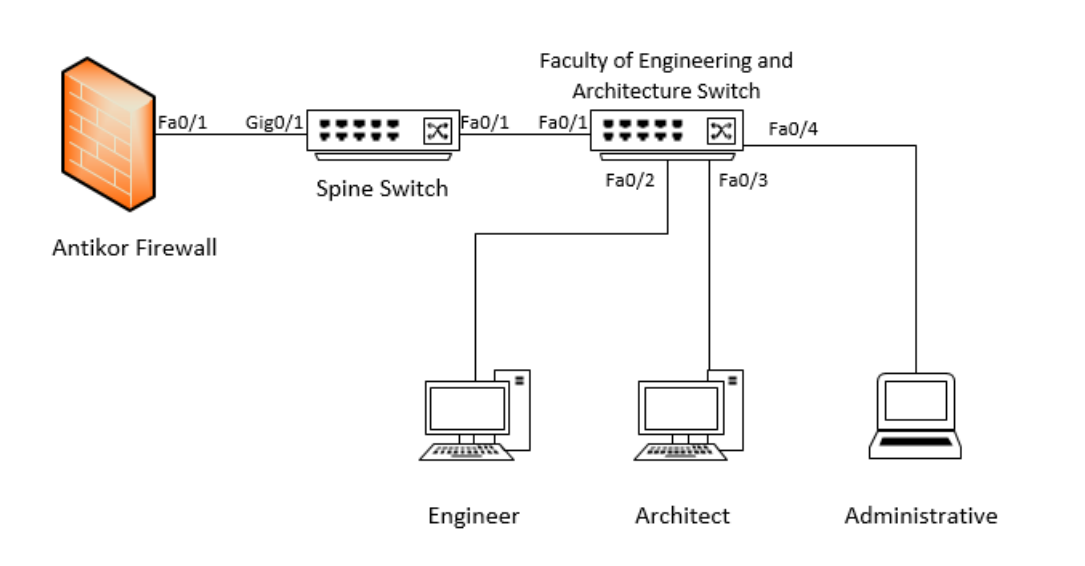

#### Configuration

The configurations these are required for the backbone switch shown below:

#### Spine Switch

```
spine_sw. show configuration snapshot
! Stack Manager :
! Chassis :
system name OmurgaRektorluk
! Configuration:
! VLAN :
vlan 1 enable name "VLAN 1"
vlan 100 enable name "Engineer"
vlan 101 enable name "Architect"
vlan 102 enable name "idari"
vlan 100 ip 10.33.100.1 255.255.255.0
vlan 101 ip 10.33.101.1 255.255.255.0
vlan 102 ip 10.33.102.1 255.255.255.0
! VLAN SL:
! IP :
```

```
! IPv6 :
interfaces 1/1 hybrid FORCED-COPPER
vlan 101 802.1q 1/1 "tag port 1/1 vlan 101"
debug fscollect disable
```

Note: Depending on demand, more endpoints can be carried as many times as desired.

```
muhmim sw. show configuration snapshot
vlan 100 enable name "Engineer"
! VLAN SL:
ip service all
user password-size min 1
! AVLAN :
! Health monitor :
interfaces 1/2 hybrid copper speed 1000
interfaces 1/3 hybrid copper duplex full
interfaces 1/4 hybrid copper speed 1000
interfaces 1/4 hybrid copper duplex full
! VLAN AGG:
vlan 101 802.1q 1/1 "tag port 1/1 vlan 101"
```

| ! Port mirroring :      |
|-------------------------|
| ! UDP Relay :           |
| ! Server load balance : |
| ! System service :      |
| debug fscollect disable |
| ! SSH :                 |
| ! Web :                 |
| ! AMAP :                |
| ! LLDP :                |
| ! Lan Power :           |
| ! NTP :                 |
| ntp client enable       |
| ! RDP :                 |
| ! VLAN STACKING:        |
| ! Ethernet-OAM :        |

#### Testing

From pc2 to pc0 tracert image;

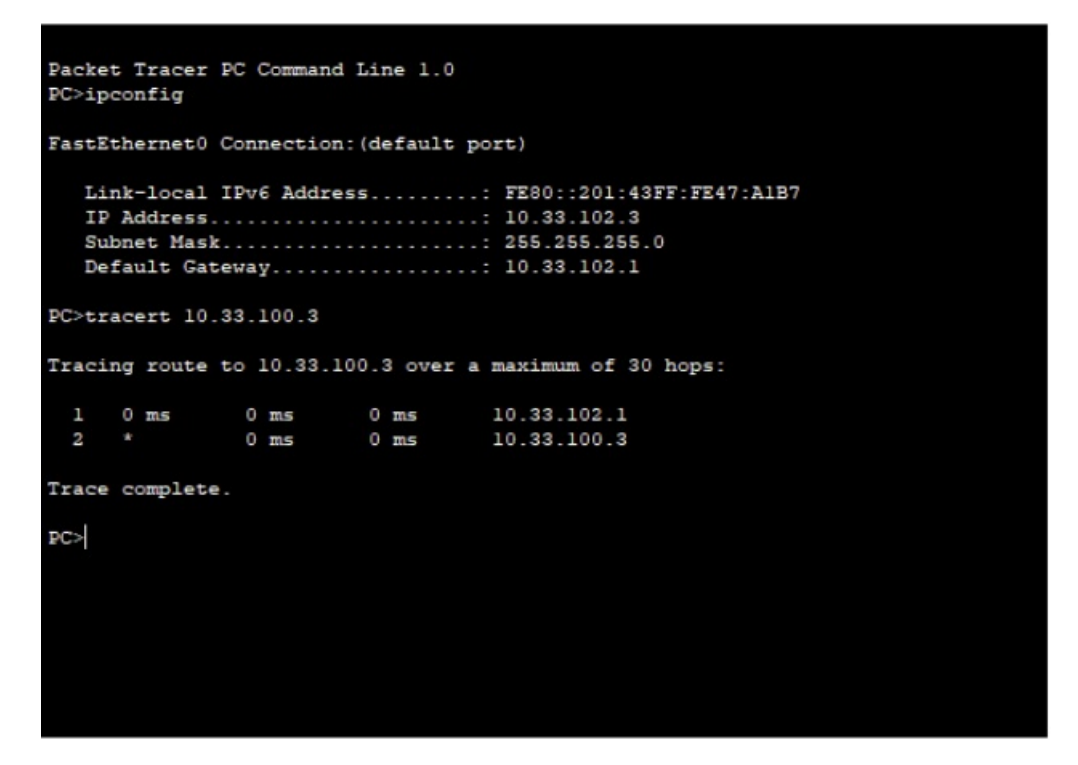

When we run traceroute from PC 2 to PC 0, we saw that the traffic did not go as far as Antikor v2 and turn around to right destination Network from Backbone Switch.

Please follow Antikor v2 Dual Layer Configurations Manual for required settings on the Antikor v2 side.

#### Troubleshooting

| Runing<br>Command | Error Message                                                                                                    | Solution<br>Suggestion         |
|-------------------|----------------------------------------------------------------------------------------------------|--------------------------------|
| ping<br>10.2.1.2  | <ul> <li>— Ping statistics for 10.0.0.1 — 5 packets transmitted, 0 packets received, 100.0% packet loss</li> </ul> | Check the status of the ports. |
|                   |                                                                                                    | Review VLAN settings.          |

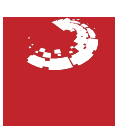